# **Proposal and Project Templates**

03/06/2025 3:19 pm CST

# Overview

Templates are a time-saving way to generate **Proposals** and **Projects** for common services. Instead of manually copying a Proposal and reassigning it to a new customer, using a **Template** is faster and reduces errors.

- **Proposal Templates** are ideal for businesses that frequently use the same services and parts in their proposals.
- **Project Templates** are designed for **project-based businesses**, helping streamline multi-day jobs with defined steps (e.g., demolition, installation, clean-up).

# **Settings and Navigation**

- 1. Go to Control Panel > Parts/Add-Ons
- 2. Select "Templates" (top-right corner)

*Note*: You will need the correct permissions to create or edit Templates. If restrictions apply, consult your **Owner** or **Brand Administrator**.

# **Proposal Templates**

Proposal Templates are a time-saving way to generate proposals for frequently used services and parts. Instead of copying and reassigning a Proposal manually, using a **Template** ensures consistency and reduces errors.

Proposal Templates are best for:

- Businesses that frequently use the same services and parts in proposals
- Organizations with standardized offerings across multiple locations

### **Creating a Proposal Template**

1. Go to **Control Panel > Parts/Add-Ons** and click **Templates** in the top right corner.

| Parts and A       | .dd-ons 🛌     |     |               |   | All Active    | Search | D Upload Parts 🛃 Action | ns 🔻 | Parts C         | ategories Tem | olates So | lutions  | Vendors          |
|-------------------|---------------|-----|---------------|---|---------------|--------|-------------------------|------|-----------------|---------------|-----------|----------|------------------|
| Page 1 of 2 (32 i | tems) 🕡 🕢     | 1 2 | ( )           |   |               |        |                         | _    |                 |               |           | Page siz | ze: 25 🔻         |
| <u>Add</u>        | Category      | - 9 | Subcategory 1 | Ŷ | Subcategory 2 | Ŷ      | Name                    | Ŷ    | Description 9   | Unit Price 💡  | Max Price | 9 Uni    | its <sup>(</sup> |
| Edit              | Materials     |     |               |   |               |        | Industrial Fan          |      | Industrial Fa   | 50.00         |           | Da       | iy               |
| Edit              | Materials     |     |               |   |               |        | Tile Flooring           |      | tile flooring f | 24.00         |           | SF       |                  |
| Edit              | Labor/Service |     |               |   |               |        | Large Industrial Fan    |      | Fan rental b    | 300.00        |           |          |                  |
| Edit              | Labor/Service |     |               |   |               |        | Carpet Rooms            |      | Number of r     | 0.00          |           |          |                  |
| <u>Edit</u>       | Labor/Service |     |               |   |               |        | Labor                   |      | Labor           | 250.00        |           |          |                  |
| Edit              | Labor/Service |     |               |   |               |        | Remove Counters & Trim  |      | Demo Day S      | 0.00          |           |          |                  |

2. Click Add. Then select "Proposal" as the template type. Add a Name and Description.

| Create a Template   |                                                                     |
|---------------------|---------------------------------------------------------------------|
| Name*               | Example Template                                                    |
| Active              |                                                                     |
| Туре                | Proposal Project                                                    |
| Service*            | Test Service                                                        |
| Description         | Lorem ipsum dolor sit varius, nunc vel lorem ex ligula et urna. Sed |
| Quantity            |                                                                     |
| Customer Notes      |                                                                     |
| Attach Ad Hoc Form? |                                                                     |

- 3. Select the Service that will be used in this template. Select the Quantity for the service line.
- 4. If you will use the same Customer Notes or the same Ad Hoc Form every time, configure those here as well.
- 5. Start adding Parts (e.g., materials, services, labor)

|        | to . | 1  | Ы   | 0  |
|--------|------|----|-----|----|
| <br>ar | 15/  | Ad | Ia- | -0 |

| #          | Option | Name           | Description    | Quantity | Internal | Zero Price |
|------------|--------|----------------|----------------|----------|----------|------------|
| <b>∷ ⊗</b> |        | Example Part 1 | Example Part 1 | 5        |          |            |
| <b>∷ ⊗</b> |        | Example Part 2 | Example Part 2 | 3        |          |            |
| <b>∷ ⊗</b> |        | Example Part 3 | Example Part 3 | 1        |          |            |
| 😣          |        |                |                | 1        |          |            |

- 6. Adjust additional fields:
  - Quantity Default quantity of the part
  - Internal Hide part from customer view
  - Zero Price Show if the part has a \$0 price
  - **Option** group line items into option groups
- 7. Click Save

Note: Items will appear in the **exact order** they are added. If order matters, enter them sequentially.

#### Using a Proposal Template

When creating a Proposal:

- Select the Option dropdown to view and apply an active template
- The template will auto-fill with predefined parts

• You can remove unnecessary items by clicking "X"

| Option            | Item               | Description       | Quantity          | Rate                | Amount                                                                                                    |
|-------------------|--------------------|-------------------|-------------------|---------------------|----------------------------------------------------------------------------------------------------|
| Select a template | Select a service T |                   | 1                 |                     | \$0.00                                                                                                    |
|                   |                    | Taxable 🖌         |                   |                     |                                                                                                    |
| -option-          | -part-             | Search            |                   |                     |                                                                                                    |
|                   |                    |                   | Subtotal          |                     | \$0.00                                                                                                    |
|                   |                    |                   | Tax               | Example State Tax V | \$0.00                                                                                                    |
|                   |                    |                   | Total             |                     | \$0.00                                                                                                    |
|                   |                    |                   | Labor Hours       |                     |                                                                                                    |
|                   |                    |                   |                   |                     |                                                                                                    |
|                   |                    |                   | Demand            |                     |                                                                                                    |
|                   |                    |                   |                   |                     |                                                                                                    |
|                   | Select a template  | Select a template | Select a template | Select a template   | Select a service Image: Control of the service of the service o |

#### **Editing Proposal Templates**

- Users can edit **individual proposals** created from a template just like a proposal that has been created from scratch. View the proposal and click **Edit** at the top of the **proposals details page**.
- Proposal Templates can be updated at any time (if permissions allow) in Control Panel > Parts/Add-Ons > Templates.

## **Project Templates**

Project Templates are designed for **project-based businesses**, helping streamline multi-day jobs with defined work steps (e.g., demolition, installation, clean-up). These templates help organize work across multiple appointments.

Project Templates are best for:

- Multi-day installations where each day has different tasks
- Businesses that need to predefine work steps for project scheduling

#### **Creating a Project Template**

You'll use the same process to create both Proposal and Project Templates, with two differences (highlighted in blue).

- 1. Go to Control Panel > Parts/Templates > Add
- 2. Select "Project" as the template type

| Create a Template |                  |
|-------------------|------------------|
| Name*             | Kitchen Remodel  |
| Active            |                  |
| Туре              | Proposal Project |
| Service*          | Build Stuff      |

- 3. Add a Title and Description
- 4. List out work steps (e.g., Demo, Paint, Install, Clean-up)

Parts/Add-Ons

| #          | Option | Name                   | Description     | Quantity     | Internal | Zero Price |
|------------|--------|------------------------|-----------------|--------------|----------|------------|
|            |        | Demolition             | Demo day        | <i>/</i> / 1 |          |            |
|            |        | Remove Counters & Trim | Demo Day Step   | / 1          |          |            |
| <b>∷ ⊗</b> |        | Sink Install           | Sink Install    | <i>"</i> 1   |          |            |
| <b>∷ ⊗</b> |        | Cabinet Framing        | Cabinet Framing | <i>"</i> 1   |          |            |
|            |        |                        |                 | 1            |          |            |

You may need to create new "**Parts**" that represent each step in the process for this project. If so, consider creating a new **Part Category** (e.g., "Work Steps") or use an existing category like **"Labor/Service."** 

## Using a Project Template

When scheduling a project with multiple appointments, the Project Templates will appear below Proposal Templates in the dropdown.

• The installer will see assigned work steps on their mobile app

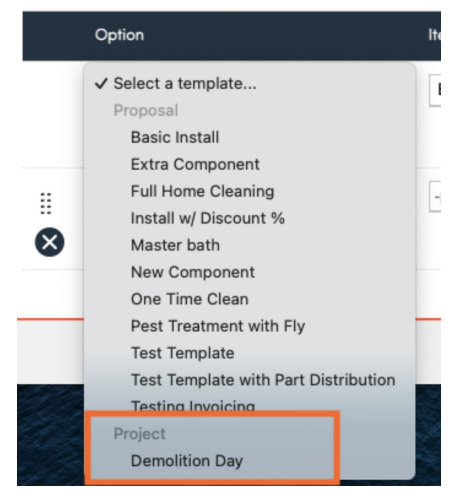

• Each step aligns with a scheduled appointment in the project workflow

| Proposal Customer Notes | iere are note | 16                                    |       |      |     |        |        |
|-------------------------|---------------|---------------------------------------|-------|------|-----|--------|--------|
| Proposal §              | /7/2023 (\$1. | 135.00)                               |       |      |     |        |        |
| Property Smoke Alarm    | Move          | Checkbox list                         | Other |      |     |        |        |
| Number of Tree          | s 24          |                                       |       |      |     |        |        |
| etails                  |               |                                       |       |      |     |        |        |
| iem .                   |               | Description                           |       | Area | Qty | Rate   | Amount |
| uid Shaff               |               | Day one of installation               | 0     |      | 1   | \$0.00 | \$0.00 |
| lemove Applionces       |               | Demo Day Step<br>Est. Duration 0 mins |       |      | 10  | \$0.00 | \$0.00 |
| emove Counters & Trim   |               | Demo Day Step<br>Est. Duration 0 mins |       |      | 1   | \$0.00 | \$0.00 |
| ear Out Cabinets        |               | Demo day step<br>Est. Duration 0 mins |       |      | ,   | \$0.00 | \$0.00 |
| latch Holes             |               | Demo Day Step<br>Est. Duration 0 mins |       |      | 1   | \$0.00 | \$0.00 |
| opy to Proposal         |               |                                       |       |      |     |        |        |